# Niagara Health System

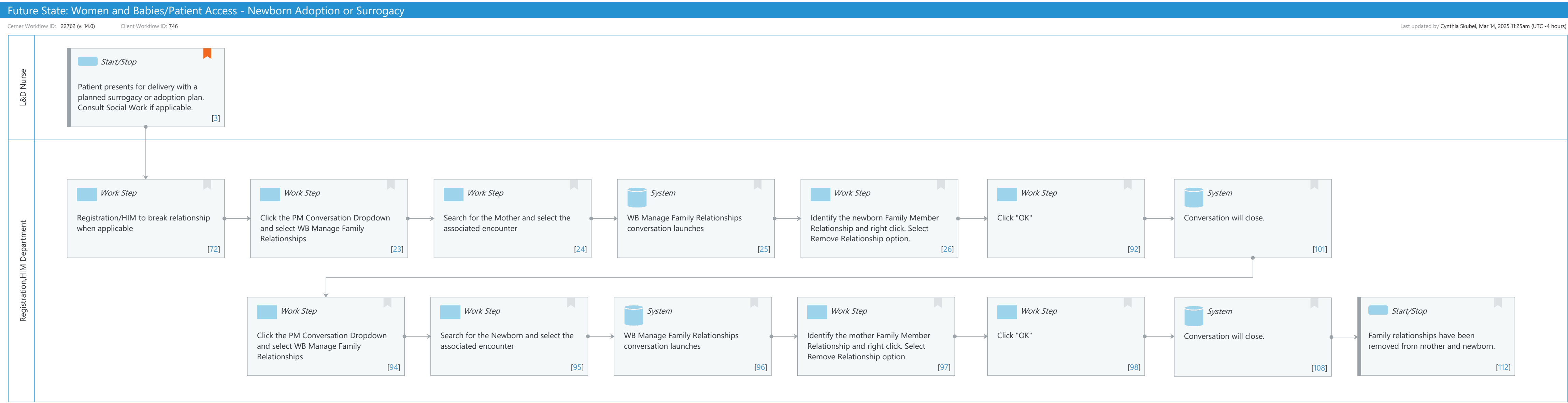

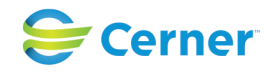

Niagara Health System

#### Future State: Women and Babies/Patient Access - Newborn Adoption or Surrogacy

Cerner Workflow ID: 22762 (v. 14.0) Client Workflow ID: 746

Last updated by Cynthia Skubel, Mar 14, 2025 11:25am (UTC -4 hours)

#### **Workflow Details:**

Workflow Name: Women and Babies/Patient Access - Newborn Adoption or Surrogacy Workflow State: Future State Workstream: Admission/Intake Venue: Acute Care Client Owner: Cerner Owner: Standard: Yes Related Workflow(s): Tags:

# Workflow Summary:

Service Line: Women's Health Related Solution(s): PowerChart Maternity Revenue Cycle Registration Project Name: Niagara Health System:OPT-0297674:NIAG\_CD Niagara HIS RFP TestBuilder Script(s): Cerner Workflow ID: 22762 (v. 14.0) Client Workflow ID: 746 Workflow Notes: Introduced By: WS 3 Validated By: WS 7

#### Swim Lane:

Role(s): L&D Nurse Department(s): Security Position(s):

# Start/Stop [3]

- Description: Patient presents for delivery with a planned surrogacy or adoption plan. Consult Social Work if applicable.
- Comments: Social work will meet with family prior to presenting in labour to review care plan. This is organized in the office.

#### Swim Lane:

Role(s): Registration [Custom] HIM Department Department(s): Health Information Management Security Position(s):

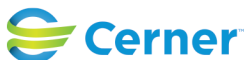

Future State: Women and Babies/Patient Access - Newborn Adoption or Surrogacy

Cerner Workflow ID: 22762 (v. 14.0) Client Workflow ID: 746

Last updated by Cynthia Skubel, Mar 14, 2025 11:25am (UTC -4 hours)

# Work Step [72]

Description: Registration/HIM to break relationship when applicable

# Work Step [23]

Description: Click the PM Conversation Dropdown and select WB Manage Family Relationships

# Work Step [24]

Description: Search for the Mother and select the associated encounter

# System [25]

Description: WB Manage Family Relationships conversation launches

# Work Step [26]

Description: Identify the newborn Family Member Relationship and right click. Select Remove Relationship option.

# Work Step [92]

Description: Click "OK"

# System [101]

Description: Conversation will close.

# Work Step [94]

Description: Click the PM Conversation Dropdown and select WB Manage Family Relationships

# Work Step [95]

Description: Search for the Newborn and select the associated encounter

#### System [96]

Description: WB Manage Family Relationships conversation launches

# Work Step [97]

Description: Identify the mother Family Member Relationship and right click. Select Remove Relationship option.

# Work Step [98]

Description: Click "OK"

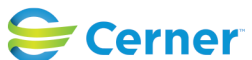

Future State: Women and Babies/Patient Access - Newborn Adoption or Surrogacy

Cerner Workflow ID: 22762 (v. 14.0) Client Workflow ID: 746

Last updated by Cynthia Skubel, Mar 14, 2025 11:25am (UTC -4 hours)

#### **System** [108]

Description: Conversation will close.

#### Start/Stop [112]

Description: Family relationships have been removed from mother and newborn.

#### **Facilities:**

Facility Name: St. Catharines Status: Pending Approval Facility Cerner Owner: Facility Client Owner: Authorize Date: **Facility Comments:** 

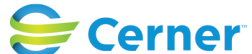